## Saiba como acessar o Plano de Compras e Contratações do IFFar – Campus Júlio de Castilhos

Acesse: http://paineldecompras.economia.gov.br/

No fim da página existe a imagem abaixo, clique em "Plano Anual de Contratações"

| / Panel de Compras X +                       |                                                                                    |                                                      |                      | - 0 |
|----------------------------------------------|------------------------------------------------------------------------------------|------------------------------------------------------|----------------------|-----|
| → C ③ Não seguro   paineldecompras.ecc       | nomiagov.br                                                                        |                                                      |                      | ÷ 0 |
| Apps 🙆 Detahamento das 🚏 Ill'arroupiha X - S | i 🔄 SAUR 🔗 Microsoft Word - SL. 📘 Redbey DIY Cor ang 🍯 An                          | a de Registro de . 🛛 😨 Edital 2020 - 1º Cha 📡 REFERÊ | NG85 - DL.           |     |
|                                              |                                                                                    |                                                      |                      |     |
|                                              | 372.576                                                                            | 153.487                                              | 69.488               |     |
|                                              |                                                                                    |                                                      |                      |     |
|                                              | Quantidade de atas vigentes 😗                                                      | Quantidade de contratos 🌖                            | Valor page 👩         |     |
|                                              | 15 378                                                                             | 50 303                                               | P\$27 656 016 437 00 |     |
|                                              | 13.370                                                                             | 30.303                                               | 100010101010101010   |     |
|                                              |                                                                                    |                                                      |                      |     |
|                                              |                                                                                    |                                                      |                      |     |
|                                              | Plano Anual de Contratações                                                        |                                                      |                      |     |
|                                              |                                                                                    |                                                      |                      |     |
|                                              | Consulte as contratações que os órgilos<br>ou entridades da Administracilo Pública |                                                      |                      |     |
|                                              | federal, direta, autárquica e fundacional,                                         | 0                                                    |                      |     |
|                                              | presendem realizar ou prorrogar, para os                                           |                                                      |                      |     |
|                                              | exercicios subsequentes.                                                           | Cicle de vida                                        |                      |     |
|                                              |                                                                                    | Cicio de vida                                        |                      |     |
|                                              |                                                                                    | da contratação                                       |                      |     |
|                                              | ( O transitions ) O                                                                | pública                                              | 6 (B trans           |     |
|                                              |                                                                                    |                                                      |                      |     |
|                                              |                                                                                    | <b></b>                                              |                      |     |
|                                              |                                                                                    | 6                                                    |                      |     |
|                                              |                                                                                    | Plano Anual<br>de Contratações                       |                      |     |
|                                              |                                                                                    | de contractições                                     |                      |     |
|                                              |                                                                                    |                                                      |                      |     |
|                                              |                                                                                    |                                                      |                      |     |
|                                              |                                                                                    |                                                      |                      |     |
|                                              |                                                                                    |                                                      |                      |     |
|                                              |                                                                                    |                                                      |                      |     |
|                                              |                                                                                    |                                                      |                      |     |

Você será direcionado para uma página que apresenta dados de todas as compras e contratações do Governo Federal, na terceira janela "Nome/Código da UASG, preencha com os dados do Campus Júlio de Castilhos (código da UASG: 158269)

|                                                  | govbr                                                                                                    | ACESSO Á INFORMAÇÃO PARTICIPE LEGISLAÇÃO ÓRGÃOS DO GOVERINO 😤                                                       |                 |  |  |
|--------------------------------------------------|----------------------------------------------------------------------------------------------------|----------------------------------------------------------------------------------------------------|-----------------|--|--|
|                                                  | Painel de Maistifeo DA ECOMORIA                                                                                                    | ACCOMUNE ACCOMUNE WORLD E<br>Propulsion Security (Control<br>Accounting to the Control<br>Accounting to the Control |                 |  |  |
|                                                  | Home Painel de Compras Download de Dados                                                                                                    | Manual do Usuário Videos e Tutoriats Documentos de Apoio                                                            |                 |  |  |
|                                                  | Plano Anual de Contratações Processos de Compras Precessos                                                                                                    | Humslegados Atas de Registro de Proços Contratos Execução Financeira                                                |                 |  |  |
| G 🔅 x LIMPAR                                     |                                                                                                    |                                                                                                    | Faça você mesmo |  |  |
| CULIAR FILIROS QUA                               | NTIDADE DE ITENS PLANEJADOS                                                                                                    |                                                                                                    |                 |  |  |
| Órgão superior                                   |                                                                                                    | 956.707                                                                                                    |                 |  |  |
| Órgão                                            | NTEDADE DE ITENS PARA RENOVAÇÃO                                                                                                    | GUANTIDADE DE ITENS PARA NOVAS CONTRATAÇÕE S                                                                        |                 |  |  |
| 53                                               | 3.894                                                                                                    | 902.813                                                                                                    |                 |  |  |
| Código/nome da UASG                              | IN THIS TO DE CONTRATAÇÃO                                                                                                    | GRAU DE PRIORIDADE DO ITEM                                                                                          |                 |  |  |
| Códina inome                                     | POLIUCĂRE DE TIC                                                                                                    | • BADA                                                                                                    |                 |  |  |
| Código/nome                                      | SOCOÇOES DE ING                                                                                                    |                                                                                                    |                 |  |  |
| Código/home                                      | SERVIÇOS BEN                                                                                                    | 8.03                                                                                                    |                 |  |  |
| Coligoinome<br>Descrigão do item<br>Tipo de item | security and security and secur | S AS                                                                                                    |                 |  |  |

| Painel de Compras X<br>→ C ▲ Não seguro   pain<br>Apps ⊗ Detalhamento das \$ | +<br>heldecompras.economia.gov.br/planejamento<br>(Ffarroupitha.Sc. S., SAR & Microsoft Wave | - SL. 🚺 Redbey DIY Cor arg 🖡 A | ita de Registro de 🧿 Edital 2 | 020 - 1° Cha 🍯  | REFERÊNCIAS - DN.,             | _                                              |                                                                                                    |                 | - a<br>* 6              |
|------------------------------------------------------------------------------|----------------------------------------------------------------------------------------------|--------------------------------|-------------------------------|-----------------|--------------------------------|------------------------------------------------|----------------------------------------------------------------------------------------------------|-----------------|-------------------------|
|                                                                              | godar<br>Painel de<br>COMPRAS                                                                | MINISTÉRIO DA<br>ECONOMIA      |                               | ACESSO À INFORM | ação participe                 | LEGISLAÇÃO<br>CORRECTOR ACTOR<br>Perguntas fre | CERLAOS DO GOVERNO * INTERSITE INFERIO DETE INFERIO DETE INFERIO DE ENTERSIÓN ENTERSIÓN ENTERSI |                 |                         |
|                                                                              | Hame Pr                                                                                      | inel de Compras Downica        | d de Dados Manual             | do Usuário      | Videos e Tutoriais             | Documentos                                     | de Apoio                                                                                                    |                 |                         |
|                                                                              | Plano Anual de Contralações                                                                  | Processos de Compras           | Processos Homologados         | Adas de F       | registio de Mieços             | Contratos                                      | Execução Financiera                                                                                                    | Faça você mesmo | ₽                       |
|                                                                              | GEIANTIDADE DE ITENS PLANEJADOS                                                              |                                |                               | 956.            | 707                            |                                                |                                                                                                    |                 |                         |
|                                                                              | quantidade de itens para renovação<br>53.894                                                 |                                |                               |                 | QUANTERADE DE ITEN:<br>902.813 | S PARA NOVA S CONTR                            | IATAÇÕES                                                                                                    |                 |                         |
| Cédiga/nome da UASO                                                          | ITENS POR TIPO DE CONTRATAÇÃO                                                                |                                |                               |                 | GRAU DE PRIORIDADE             | DO ITEM                                        |                                                                                                    |                 |                         |
| po de Rem                                                                    | 1 9 <b>9 11 6</b>                                                                            | ACRE                           |                               |                 |                                | MÉDIA                                          | 0.8                                                                                                    | MAIS INFORM     | 10.54<br>10.54<br>10.54 |
|                                                                              |                                                                                              |                                |                               |                 |                                |                                                |                                                                                                    |                 |                         |
|                                                                              |                                                                                              |                                | 0                             |                 | ×                              | ~                                              |                                                                                                    |                 |                         |
|                                                                              |                                                                                              | <b>Q</b> 158                   | 269                           |                 |                                |                                                | ×                                                                                                    |                 |                         |
|                                                                              |                                                                                              | <mark>158269</mark> -          | INST.FED                      | .FAR            | ROUP./(                        | CAM                                            |                                                                                                    |                 |                         |
|                                                                              |                                                                                              |                                |                               |                 |                                |                                                |                                                                                                    |                 |                         |

Você deve clicar em cima do nome da instituição e depois no ícone verde, à direita.

| COMPRAS <sub>Tenta</sub> Project      ComPRAS <sub>Tenta</sub> Project      ComPRAS <sub>Tenta</sub> Projecta      CompRAS <sub>Tenta</sub> Projecta      CompRAS <sub>Tenta</sub> CompRAS <sub>Tenta</sub> CompRASTenta      CompRASTENCE      CompRASTENCE      Com |                |
|----------------------------------------------------------------------------------------------------|----------------|
| Provind de     Provind de     P                                                                                                    |                |
| COMPRAS <sub>Titos</sub> i economia Preparta Houring i Contra<br>Analizato en Si/12/19                                                                                                    |                |
| Atauliado en 96/12019                                                                                                    |                |
|                                                                                                    |                |
| Home Painel de Compras Download de Dados Manual do Usuário Vídeos e Tutoriais Documentos de Apolo                                                                                                    |                |
|                                                                                                    |                |
| Plano Anual de Cambralações Processos de Compas Processos Homingados Alas de Hegaño de Preços Contatos Execução Planoste a                                                                                                    |                |
| Q, 15269 Communication (Communication)                                                                                                    | iça você mesmo |
|                                                                                                    |                |
| QUANTIEADE DE ITUNS PLANEARDOS                                                                                                    |                |
| 2.879                                                                                                    |                |
|                                                                                                    |                |
| GUARTERADE DE ITENS FARA BENOVIÇÃO                                                                                                    |                |
| 167 2.712                                                                                                    |                |
| Códiga/hame da UARD                                                                                                    |                |
|                                                                                                    |                |
| Sould's de Trans                                                                                                    |                |
| Descrição do tem Sourcidas de Tro                                                                                                    |                |
| Resemplane da ham soucies er no sarra da da da da da da da da da da da da da                                                                                                    |                |
| Reservição de Nam Servições de Tago MESA Tigo de Nam                                                                                                    |                |
|                                                                                                    |                |

Pronto! Você é direcionado para uma tela que tem todas as compras e contratações previstas para o ano de 2020!

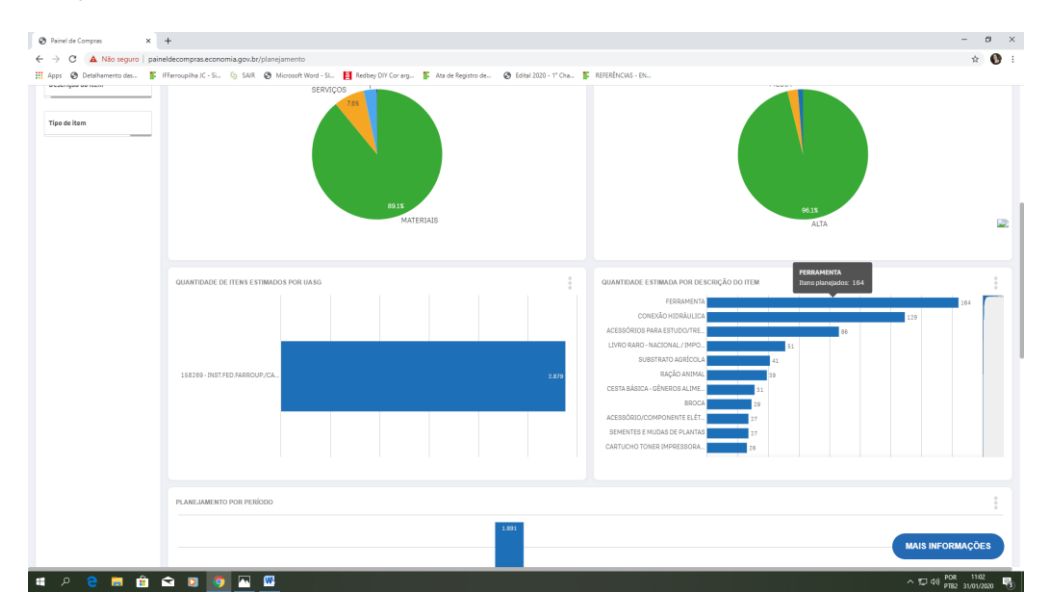

Você ainda pode detalhar cada contratação po grupo, selecionando o grupo e clicando em "mais informações" no fim da página

| Painel de Compras          | +                                                                                                    | - a                                                                                                    | ×      |
|----------------------------|----------------------------------------------------------------------------------------------------|----------------------------------------------------------------------------------------------------|--------|
| ← → C 🔺 Não seguro   paine | eldecompras.economia.gov/br/planejamento                                                                                                    | x 🕚                                                                                                    | 1      |
| III Apo Doubharest da. 5   | Menospha C - S. © 150 © Mouseh Wood L. 11 Balay Of Core y. 15 Add in Registre da. © 1684 2020 - 170 da. 15 MORENCAL - DL.<br>MARTENCIAL - DL.<br>MARTENCIAL - DL. | 2                                                                                                    | E      |
|                            |                                                                                                    | P [3 X Contract of Contract of | leşilo |
|                            | PLANELAMENTO POR PENDOO                                                                                                    | MAIS INFORMAÇÕES                                                                                                    |        |
| ा २ 😑 💼 💼 1                |                                                                                                    | ^ 12 40 POR 1163                                                                                                    | a.     |

| tem | -          | C                              |                     |                   |                          |                                                                                                    |                                                            | FECHAR X            |  |  |
|-----|------------|--------------------------------|---------------------|-------------------|--------------------------|----------------------------------------------------------------------------------------------------|------------------------------------------------------------|---------------------|--|--|
|     |            | Plano Anual o                  | le Contrataçã       | ies               |                          |                                                                                                    |                                                            |                     |  |  |
|     |            | ÓRGÃO SUPERIO<br>MINISTERIO DA | R<br>EDUCACAO       |                   | ÓRGÃO<br>INST.FED.DE EDU | CÓE<br>CC.CIENC. E TEC.FARROUPILHA 158<br>CAS                                                                                             | DIGO E NOME DA UASG<br>269 - INST FED.FARROUP/C<br>STILHOS | AMPUS JULIO DE      |  |  |
|     |            | UF DA UASG<br>RS               |                     |                   | QUANTIDADE DE IT<br>164  | ENS PLANEJADOS                                                                                                    |                                                            |                     |  |  |
|     | DAGITINAUQ | Ano do plano Q                 | Código<br>do item Q | Descrição do item | q                        | Descrição detalhada do item Q                                                                                                    | Tipo do item Q                                             | Descrição (subitem) |  |  |
|     |            | Totais                         |                     |                   |                          |                                                                                                    |                                                            |                     |  |  |
|     |            | 2020                           | 158659              | FERRAMENTA        |                          | Ancinho 12 dentes, com cabo em madeira de Lei                                                                                             | MATERIAIS                                                  | CONSUMO             |  |  |
|     |            | 2020                           | 150659              | FERRAMENTA        |                          | Arruela lisa latonada, 1/2                                                                                                    | MATERIAIS                                                  | CONSUMO             |  |  |
|     |            | 2020                           | 158659              | FERRAMENTA        |                          | Arruela lisa latonada, 14                                                                                                    | MATERIAIS                                                  | CONSUMO             |  |  |
|     |            | 2020                           | 158659              | FERRAMENTA        |                          | Arruela lisa latonada, 3/6                                                                                                    | MATERIAIS                                                  | CONSUMO             |  |  |
|     |            | 2020                           | 150659              | FERRAMENTA        |                          | Arruela lisa latonada, 5/16                                                                                                    | MATERIAIS                                                  | CONSUMO             |  |  |
|     | 100000 10  | 2820                           | 150659              | FERRAMENTA        |                          | Barra rosca grossa 55°, 1/2 x 1m, galvanizada                                                                                             | MATERIAIS                                                  | CONSUMO             |  |  |
|     | 1205.08-14 | 2828                           | 108009              | FERRAMENTA        |                          | Barra rosca grossa 55 , 14 x 1m, gaivanizada                                                                                              | MATERIAIS                                                  | CONSUMO             |  |  |
|     |            | 2020                           | 156059              | FERRAMENTA        |                          | Barra rosca grossa 55, 3/8 x 1m, galvanizada                                                                                              | MAJERIAIS                                                  | CONSUMO             |  |  |
|     |            | 2020                           | 150659              | FERRAMENTA        |                          | Broca metal duro, vídea, engate rápido de 1/2,<br>12mm x 31cm, para furadeira martelete                                                   | MATERIAIS                                                  | CONSUMO             |  |  |
|     |            | 2020                           | 150659              | FERRAMENTA        |                          | Broca para Concreto, com dupla pastilha de<br>metal duro Ultrarresistente (videa) fixada por<br>trasagem, com corpo em aço temperado,     | MATERIAIS                                                  | CONSUMO             |  |  |
|     |            | 2828                           | 158659              | FERRAMENTA        |                          | Broca para Concreto, pastilha de metal duro<br>Ultrarresistente (vídea) fixada por brasagem,<br>com corpo em aço temperado, Diâmetro 4mm, | MATERIAIS                                                  | CONSUMO             |  |  |
|     | PLANEJAM   | 2020                           | 150659              | FERRAMENTA        |                          | Broca para Concreto, pastilha de metal duro<br>Ultrarresistente (videa) fixada por brasagem,<br>com corpo em aço temperado, Diâmetro 6mm. | MATERIAIS                                                  | CONSUMO             |  |  |
|     |            |                                |                     | CODANCASTA        |                          | Broca para Concreto, nestilha de metal duro                                                                                               | MATERIAIS                                                  | CONSUMO             |  |  |